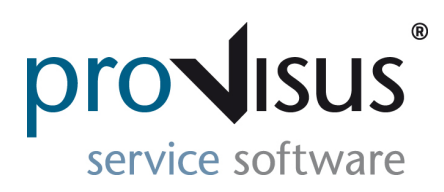

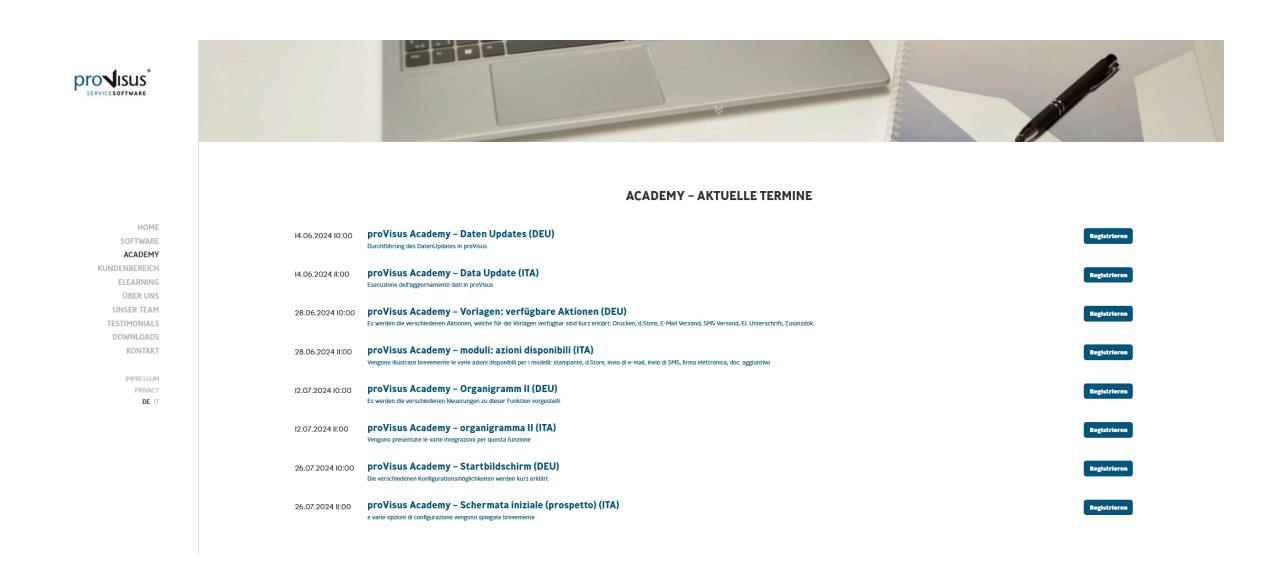

## Academy:

Die **neuen Termine** für die Academy sind auf unserer Homepage verfügbar. Wir möchten unsere Kunden daran erinnern, dass die Teilnahme kostenlos ist und wir gerne Themenvorschläge entgegennehmen.

## Lizenzverlängerung:

Die Lizenzverlängerung erfolgt grundsätzlich **automatisch**. Unsere Kunden können die Gültigkeit der Lizenz direkt über proVisus prüfen. => Videoanleitung Lizenzcheck

Wird die Verlängerung nicht automatisch vom System übernommen, muss diese manuell im Programm hinterlegt werden. Diese Aktion kann nur von einem Benutzer mit den entsprechenden Berechtigungen durchgeführt werden. Dazu muss zuerst die entsprechende Datei bei der Firma PROVISUS angefordert, lokal gespeichert und gemäß Videoanleitung übernommen werden.

=> Videoanleitung Lizenzverlängerung

Sobald die Lizenzverlängerung einmal manuell hinterlegt wurde, gilt diese für alle Benutzer.

Youtube Anleitung Lizenzcheck

Youtube Anleitung Lizenzverlängerung

## **PROVISUS GmbH**

Stegenerstraße 6, I-39031 Bruneck (BZ) Sie haben die E-Mail erhalten, weil Sie sich für den Newsletter angemeldet haben.

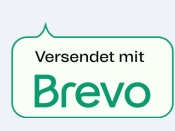